### ОСОБЕННОСТИ РЕГИСТРАЦИИ НА САЙТЕ **НАВИГАТОР.ДЕТИ.66**

Регистрируйтесь в Навигаторе и получайте сертификат дополнительного образования для детей от 5 до 18 лет.

#### Сертификат дополнительного образования это -

- Возможность для ребенка обучаться по программам дополнительного образования на всей территории Свердловской области в школьных кружках, клубах, секциях, в том числе кружках ЦДТ, УИМЦ, СЮН, спортивных секциях (МБУ «МАЯК», МБУ «СШОР»).
- Возможность подавать заявки на обучения по дополнительным образовательным программам не выходя из дома, с любого мобильного устройства, имеющего выход в сеть Интернет.
- Возможность без родительской платы обучаться на всех бюджетных программах, записываться на платные программы, а также программы, оплачиваемые за счет средств сертификата.
- Возможность вовремя подать заявку и закрепить за ребенком место в группе, не выезжая на территорию организатора программы (документы можно предоставить позже, если того требует организация).

#### О сертификате дополнительного образования

Получить сертификат и подробную информацию можно на сайте https://p66.навигатор.дети/

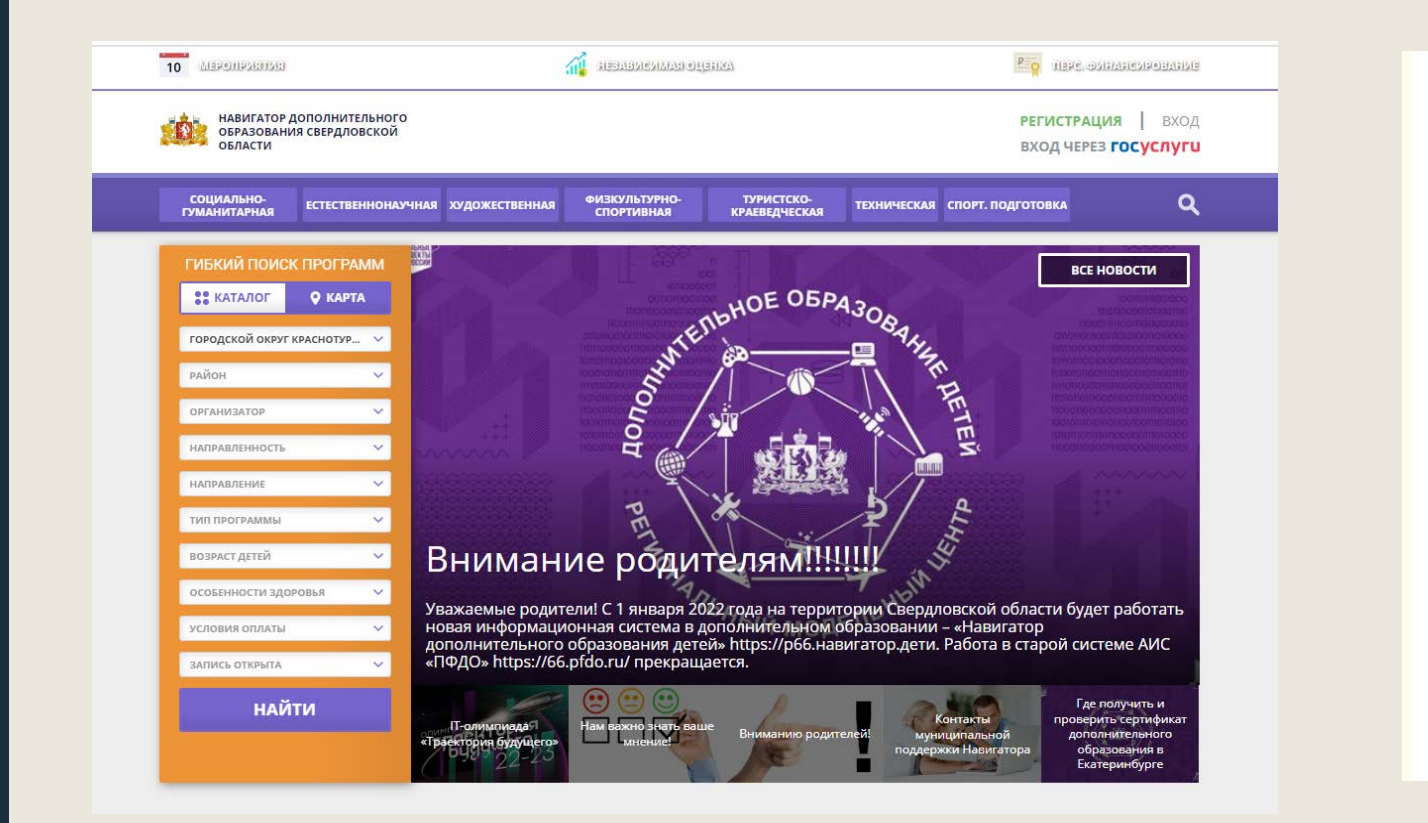

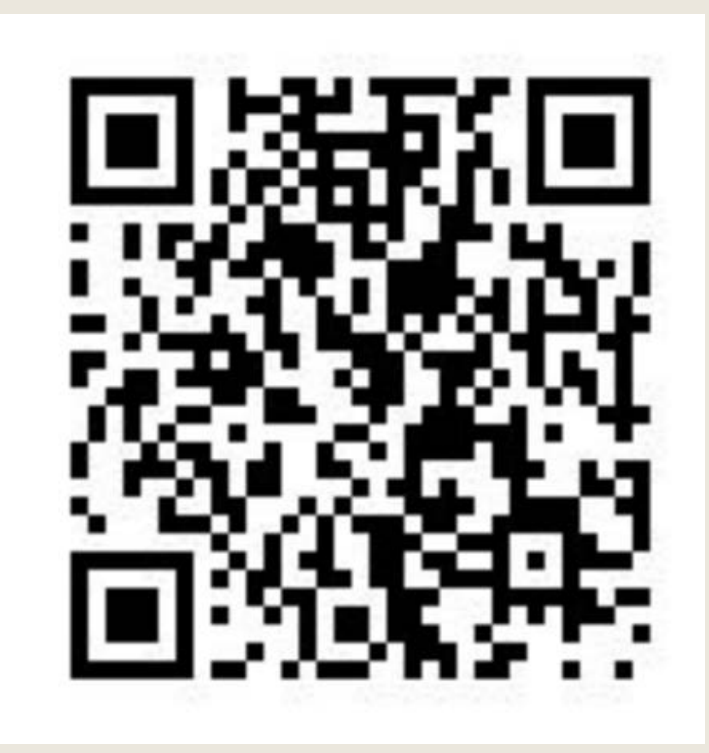

1 шаг. Пройти по ссылке на сайт : <u>https://p66.навигатор.дети/</u> 2 шаг. Нажать кнопку «Регистрация» в правом верхнем углу

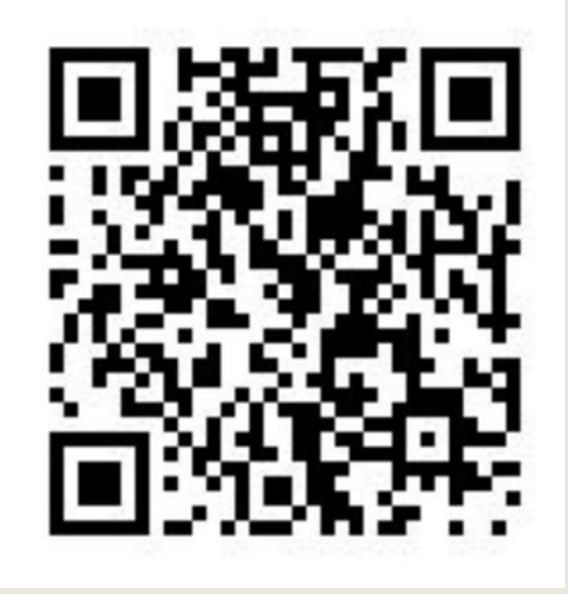

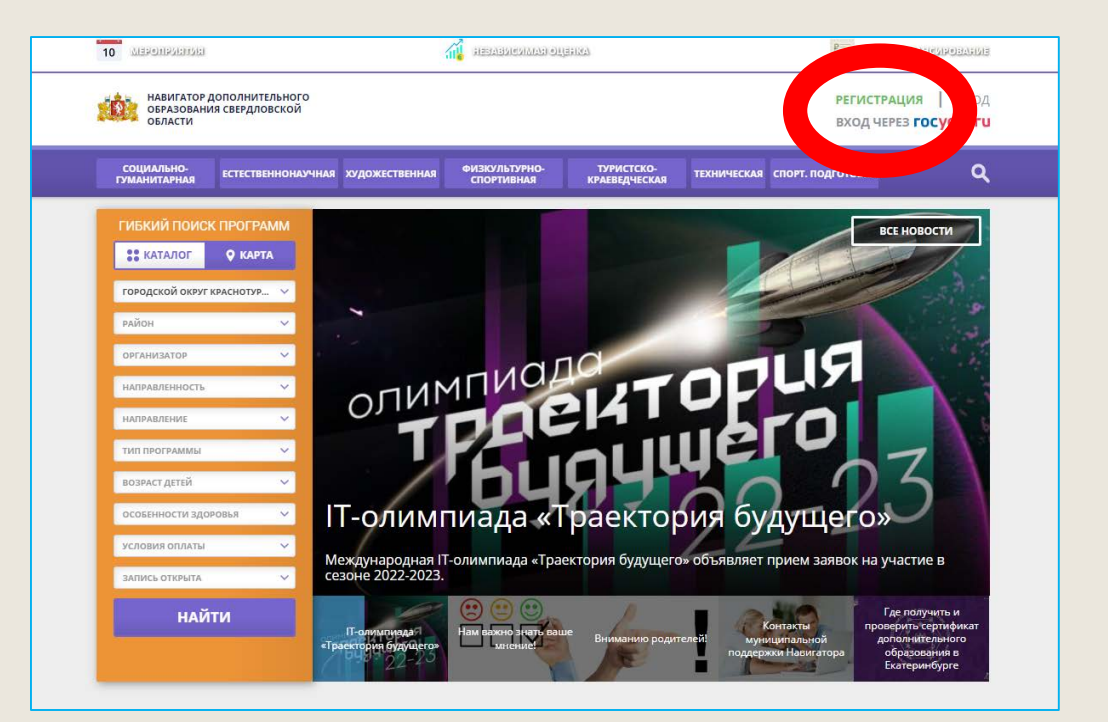

З шаг. Заполнить все обязательные поля в регистрационной форме: Выбрать муниципалитет Городской округ Краснотурьинск !!!!!

ФИО родителя (законного представителя), номер мобильного телефона, адрес электронной почты!, пароль (придумать самостоятельно и запомнить, пароль станет входом в личный кабинет). Поставить галочку, что ознакомлены и выражаете согласие.

| ÷.   | НАВИГАТОР ДО<br>ОБРАЗОВАНИЯ<br>ОБЛАСТИ | РЕГИСТРАЦИЯ<br>ВХОД ЧЕРЕЗ <b>ГОС</b> |           |                                                                                                    |                        |
|------|----------------------------------------|--------------------------------------|-----------|----------------------------------------------------------------------------------------------------|------------------------|
| ИСТР | АЦИЯ ВХО,                              | д нег                                | ТОМНЮ ПАР | ОЛЬ СЕРВИСЫ                                                                                             |                        |
|      |                                        |                                      |           |                                                                                                    |                        |
|      |                                        |                                      |           | Городской округ Краснотурьинск                                                                          |                        |
|      |                                        |                                      |           |                                                                                                    | й округ Краснотурьинск |
|      |                                        |                                      |           | НАПРИМЕР, ИВАНОВ                                                                                        |                        |
|      |                                        |                                      |           | введите ваше имя                                                                                        |                        |
|      |                                        |                                      |           | НАПРИМЕР, ИВАН                                                                                          |                        |
|      |                                        |                                      |           | ВВЕДИТЕ ВАШЕ ОТЧЕСТВО                                                                                   |                        |
|      |                                        |                                      |           | НАПРИМЕР, ИВАНОВИЧ                                                                                      |                        |
|      |                                        |                                      |           | ВВЕДИТЕ НОМЕР МОБИЛЬНОГО ТЕЛЕФОНА (ДЛЯ СВЯЗИ ПРИ ОБРАБОТКЕ ЗАЯВОК)                                      |                        |
|      |                                        |                                      |           | +7 Β ΦΟΡΜΑΤΕ (926) 575-84-39                                                                            |                        |
|      |                                        |                                      |           | ВВЕДИТЕ ЕМАІL (ДЛЯ НАПРАВЛЕНИЯ УВЕДОМЛЕНИЙ)                                                             |                        |
|      |                                        |                                      |           | НАПРИМЕР, MAIL@MAIL.RU                                                                                  |                        |
|      |                                        |                                      |           | ВЫБЕРИТЕ ПАРОЛЬ (ПАРОЛЬ ВАМ ПРИГОДИТСЯ, ЗАПОМНИТЕ ИЛИ ЗАПИШИТЕ ЕГО)                                     |                        |
|      |                                        |                                      |           | ВЫБЕРИТЕ ПАРОЛЬ                                                                                         |                        |
|      |                                        |                                      |           | Я ознакомлен и выражаю согласие с <u>политикой конфиденциальности</u><br>и пользовательским соглашением |                        |
|      |                                        |                                      |           |                                                                                                    |                        |

ЗАРЕГИСТРИРОВАТЬСЯ

4 шаг. Подтвердить регистрацию: на указанную при регистрации электронную почту придет письмо от системы. Необходимо перейти по ссылке, указанной в письме. Ваш личный кабинет успешно создан!

| ать вопрос                                                        | Максим 🔘 23341 🕒 23341                                   |                                                                                        |                                                                                                    |         |                                                                                                    |  |  |  |  |  |
|-------------------------------------------------------------------|----------------------------------------------------------|----------------------------------------------------------------------------------------|----------------------------------------------------------------------------------------------------|---------|----------------------------------------------------------------------------------------------------|--|--|--|--|--|
| навигатор дополнительного<br>образования свердловской<br>области  |                                                          |                                                                                        |                                                                                                    |         |                                                                                                    |  |  |  |  |  |
| ← навигатор                                                       | Р ДОПОЛНИТЕЛЬНОГ                                         | О ОБРАЗОВАНИЯ                                                                          |                                                                                                    |         | (8) (#) (3)                                                                                                    |  |  |  |  |  |
| КАБИНЕТ ИЗБРА<br>Для вашего<br>Программы подбираются<br>«Обучение | анное просмотре<br>ребенка<br>ся автоматически для ребен | нное заявки<br>ка, который выбран в панел<br>Поторой выбран в панел<br>в мире животных | АЛЕ ЗАЯВКИ ДОГОВОРЫ СЧЕТА НА ДОПЛАТУ   Котпорый выбран в панели справа ССС   В мире животных Зодогогическав Мелодия |         | ВАШИ ДЕТИ<br>+ Добавить<br>ребенка<br>Максим<br>В лет<br>изменить данные                                                                                                    |  |  |  |  |  |
| грамоте»                                                          | 🗢 подробнее                                              | ♡ ПОДРОБНЕЕ                                                                            | энциклопедия 2                                                                                                    | 🗢 подро | УПРАВЛЕНИЕ СЕРТИФИКАТАМИ<br>ДОСТИЖЕНИЯ РЕБЕНКА<br>УДАЛИТЬ СВЕДЕНИЯ<br>Предложения слева подобраны исходя из<br>истории просмотров и интересов ребенка. Вы<br>или Максии можете однакомиться с ними. |  |  |  |  |  |

5 шаг. Войти в личный кабинет, выбрать вкладку «Дети» и внести данные о ребенке. На каждого ребенка нужно открывать отдельную вкладку. Сохранить данные.

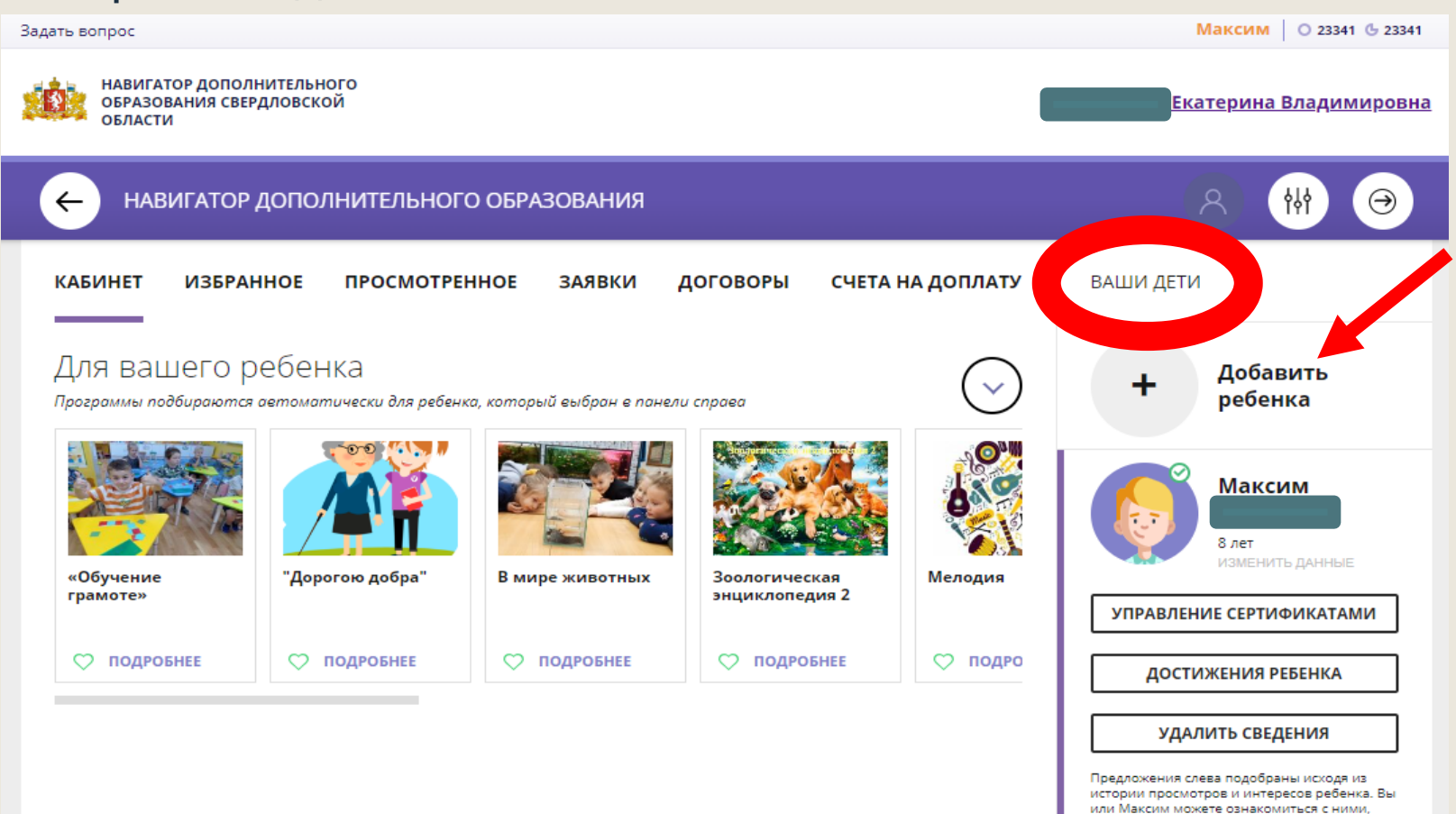

6 шаг. Для того чтобы получить сертификат, необходимо предоставить в учреждение, в котором обучается ребенок (школа, детский сад, ЦДТ, СЮН и т.д.) СНИЛС ребенка для подтверждения данных в системе. После подтверждения данных ребенка Сертификат сможет активизировать учреждение или родитель, самостоятельно подав заявку на него из личного кабинета.

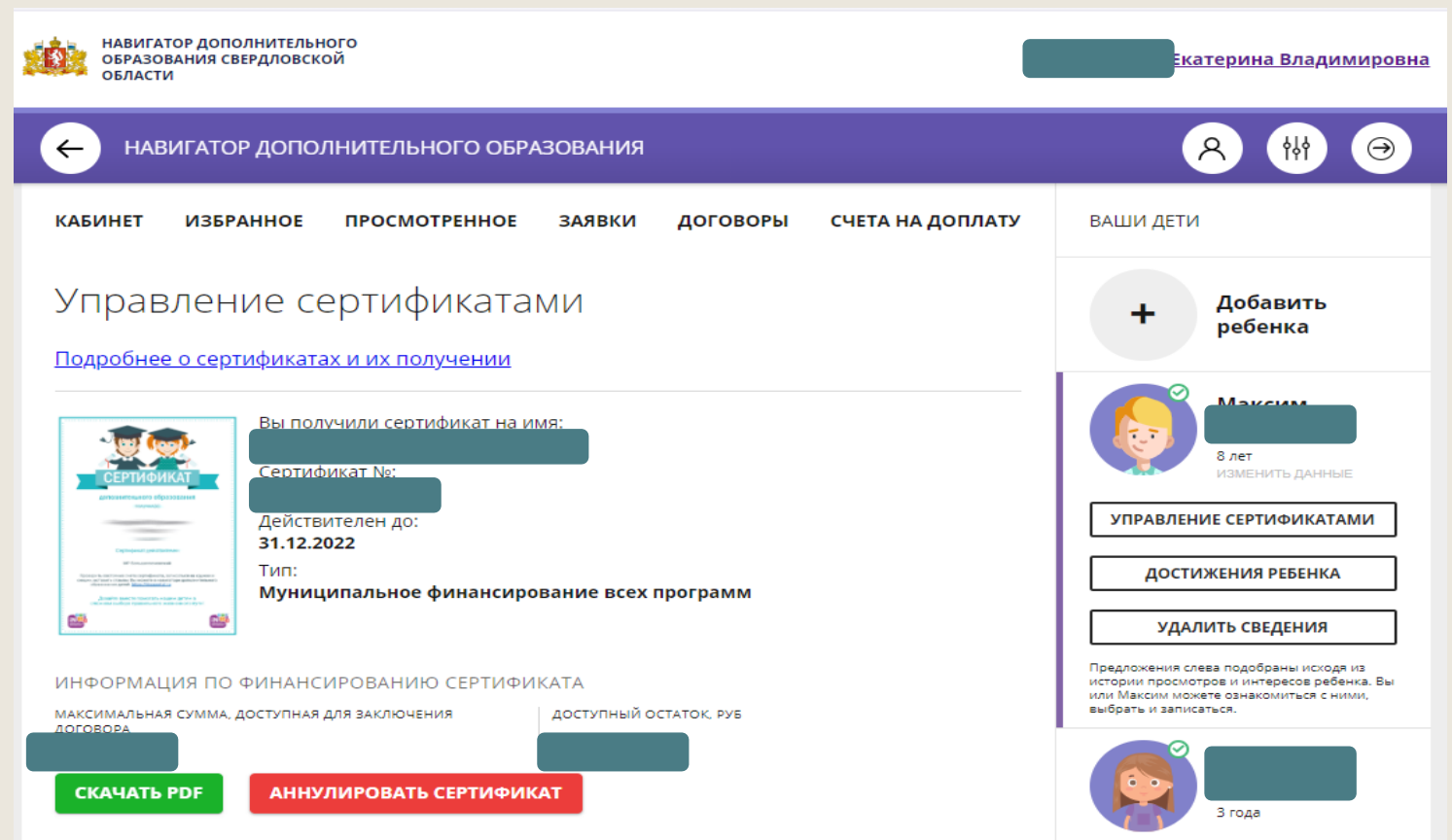

# ЕСЛИ ВЫ РАНЕЕ ПОЛУЧИЛИ СЕРТИФИКАТ ДОПОЛНИТЕЛЬНОГО ОБРАЗОВАНИЯ НА ДЕТЕЙ

Нужно обратиться в организацию, выдавшую сертификат дополнительного образования детей, либо организацию, где ваш ребенок посещает кружок дополнительного образования, для **ПОДТВЕРЖДЕНИЯ АДРЕСА ЭЛЕКТРОННОЙ ПОЧТЫ!!!** Без подтверждения адреса электронной почты Вы не сможете войти в личный кабинет. Помните!!! Создавая новый личный кабинет и регистрируя повторно детей, Вы нарушаете правила получения сертификата дополнительного образования!

Подтвердить адрес электронной почты на территории городского округа Краснотурьинск Вы можете при личном обращении: г. Краснотурьинск, ул. Карпинского д.16, МАУ «Центр РиМ», с пн-чт с 9.00 – 16.00. Либо обратиться в учреждение, где ребенок занимается.

Также подтвердить данные Вы можете, написав по адресу: <u>crim privalova@mail.ru</u>, с указанием ФИО родителя (законного представителя), ФИО ребенка, адреса электронной почты, СНИЛС ребенка, номера телефона родителя (законного представителя). Заявка на подтверждение данных рассматривается в течение З-х рабочих дней.

# Если вы ранее зарегистрировались на портале Навигатор и получили сертификат на одного или нескольких детей, и забыли пароль

Не создавайте новый кабинет!!! Выберите вкладку «Вход», «Не помню пароль» следуя рекомендациям, восстановите пароль.

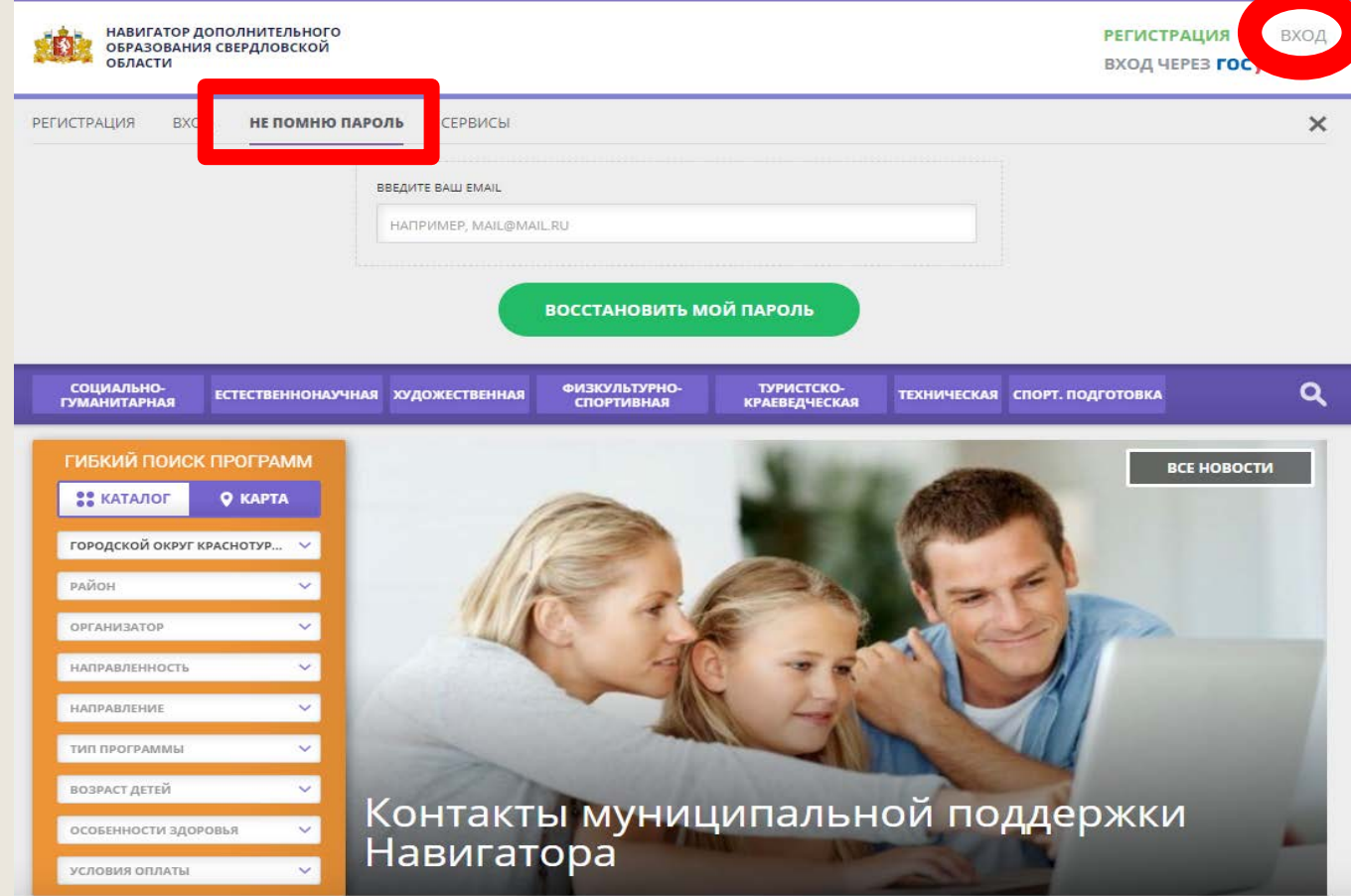

Подробно ознакомиться с программами и подать заявку вы сможете на сайте: <u>https://p66.навигатор.дети/</u>

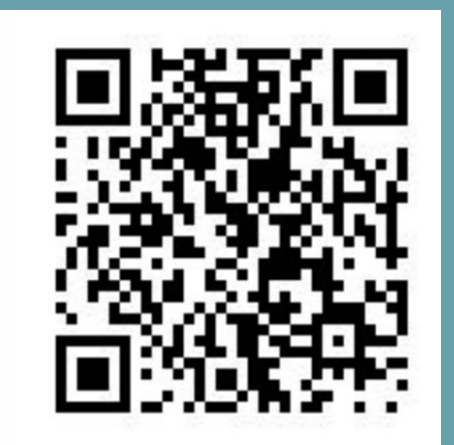